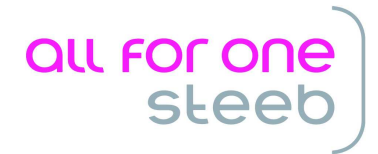

Bensheim, im April 2013

### SEPA-Überweisungen in der DCW-Anwendung

Ab dem 01.02.2014 werden im Euro-Raum die nationalen Überweisungs- und Lastschriftverfahren zwingend durch die SEPA-Überweisung und die SEPA-Lastschrift abgelöst.

In der DCW-Anwendung stehen SEPA-Überweisungen seit Dezember 2007 zur Verfügung. Der derzeit aktuelle Programmstand für SEPA-Überweisungen ist in der DCWPTF-Auslieferung für

#### Release 3.5.0 ab dem 09.03.2013

enthalten.

Die folgenden Ausführungen beziehen sich auf diesen DCWPTF-Stand.

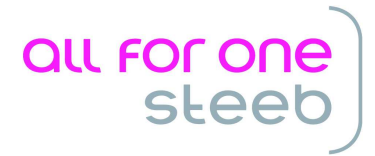

## Inhalt

| Rea  | lisierung von SEPA-Überweisungen in DCW                                    | 3                                                                                                    |
|------|----------------------------------------------------------------------------|----------------------------------------------------------------------------------------------------|
| 1.1  | Ausführen Ausgangszahlung/Ausführen Einzelzahlung                          | 3                                                                                                    |
| 1.2  | Erstellen Datenträger                                                      | 4                                                                                                    |
| 1.3  | SEPA-Zeichensatz                                                           | 5                                                                                                    |
| Erfo | rderliche Einrichtungsarbeiten                                             | 6                                                                                                    |
| 2.1  | Aktivierung der SEPA-Überweisung in der Mandantenverwaltung                | 6                                                                                                    |
| 2.2  | Die Tabelle B0002                                                          | 7                                                                                                    |
| 2.3  | Pflege der Tabellen B0203 und B0236                                        | 8                                                                                                    |
| 2.4  | Formulare                                                                  | 10                                                                                                    |
| 2.5  | Umstellung der Kreditorenkontoblätter                                      | 11                                                                                                    |
| 2.6  | XML-Vorlagen                                                               | 12                                                                                                    |
|      | Rea<br>1.1<br>1.2<br>1.3<br>Erfo<br>2.1<br>2.2<br>2.3<br>2.4<br>2.5<br>2.6 | Realisierung von SEPA-Überweisungen in DCW         1.1       Ausführen Ausgangszahlung/Ausführen Einzelzahlung.         1.2       Erstellen Datenträger         1.3       SEPA-Zeichensatz         Erforderliche Einrichtungsarbeiten.         2.1       Aktivierung der SEPA-Überweisung in der Mandantenverwaltung.         2.2       Die Tabelle B0002.         2.3       Pflege der Tabellen B0203 und B0236.         2.4       Formulare.         2.5       Umstellung der Kreditorenkontoblätter         2.6       XML-Vorlagen |

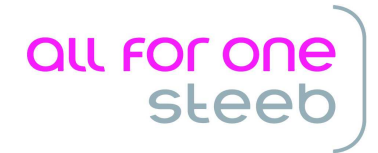

# 1 Realisierung von SEPA-Überweisungen in DCW

#### 1.1 Ausführen Ausgangszahlung/Ausführen Einzelzahlung

Bei Aufruf der Menüpunkte "Ausführen Ausgangszahlung" bzw. "Ausführen Einzelzahlung" erscheint unter der Überschrift "Europäische Union" die neue Zahlungsart "SEPA Credit Transfer". Bei der maschinellen Zahlung können SEPA-Überweisungen zusammen mit den anderen angezeigten Zahlungsarten aufgerufen werden.

|                | Ausführen   | Ausgangszahlung: Auswählen Zahlungs                   | arten               |  |  |  |  |  |  |
|----------------|-------------|-------------------------------------------------------|---------------------|--|--|--|--|--|--|
| Flesch         |             | PROD2 3.5.0 200                                       | EURO DCW-Produktion |  |  |  |  |  |  |
| 1=Auswahl      |             |                                                       |                     |  |  |  |  |  |  |
| Deutschland    |             |                                                       |                     |  |  |  |  |  |  |
| Europäische II | =<br>-<br>- | Scheck<br>Überweisung<br>Zahlungsauftrag im AW-Verkeh |                     |  |  |  |  |  |  |
| La oparsche u  |             | _ SEPA Credit Transfer                                |                     |  |  |  |  |  |  |
|                | _           |                                                       |                     |  |  |  |  |  |  |
|                |             |                                                       |                     |  |  |  |  |  |  |
|                |             |                                                       |                     |  |  |  |  |  |  |
|                |             |                                                       |                     |  |  |  |  |  |  |
|                |             |                                                       |                     |  |  |  |  |  |  |
|                |             |                                                       |                     |  |  |  |  |  |  |
|                |             |                                                       |                     |  |  |  |  |  |  |
|                |             |                                                       |                     |  |  |  |  |  |  |
| F3=Ende        |             | F12=Zurück                                            | F13=Sortierung      |  |  |  |  |  |  |
|                |             |                                                       |                     |  |  |  |  |  |  |
|                |             |                                                       |                     |  |  |  |  |  |  |

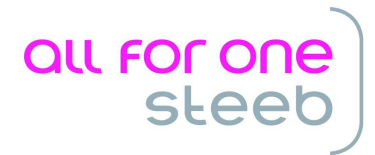

### 1.2 Erstellen Datenträger

Bei den Datenträgern erscheinen die Dateien für SEPA-Überweisungen mit der Namenskonvention EU20\_nnnn (nnnn = 4-stellige Zahl).

Über den Zeilencode 7 wird aus einer solchen Datei eine XML-Datei für die Einreichung bei der Bank erzeugt. Die Namenskonvention für die XML-Dateien ist EU20nnnn.CCT.

|                | Er        | rsteller | n Datenträger | r: Zahlu | ngsverkehr | in Be          | earbei          | tung  |                |
|----------------|-----------|----------|---------------|----------|------------|----------------|-----------------|-------|----------------|
| Flesch         |           |          | -             |          | PROD2      | 3.5.0          | 0 200           | EURO  | DCW-Produktion |
| 5=Anzeig       | gen       |          | 6=Drucken     | 20/400   | 7=PC-Date: | i              |                 | 8=Übe | rtragungsdatei |
| 9=Magnet       | tband     |          | 10=Diskette   | AS/400   | 11=Iranste | er             |                 |       |                |
| Opt Ban<br>kon | nk<br>nto | Land     | Zahlungsart   |          | Manda      | ant E          | Erstel<br>datum | 1     | Datei          |
| - 280          | 9010      | EU       | SEPA Credit   | Transfe  | r 200      | C              | 96.03.          | 2013  | EU20_1787      |
|                |           |          |               |          |            |                |                 |       |                |
|                |           |          |               |          |            |                |                 |       |                |
|                |           |          |               |          |            |                |                 |       |                |
|                |           |          |               |          |            |                |                 |       |                |
|                |           |          |               |          |            |                |                 |       | Ende           |
|                |           |          |               |          |            |                |                 |       |                |
| l              |           |          |               |          |            |                |                 |       |                |
| F3=Ende        |           |          |               |          | F6=Abschl: | ießen          |                 | F12=Z | urück          |
|                |           |          | F(=Verarb. r  | n. Datum | F8=Verarb  | . Ira <u>q</u> | ger             | F9=Un | bestat. Irager |

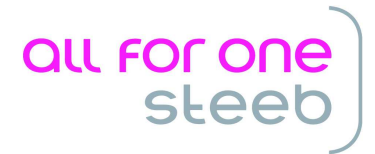

### 1.3 SEPA-Zeichensatz

Gemäß den Vorgaben des Zentralen Kreditausschusses sind in einer XML-Datei für SEPA-Zahlungen lediglich folgende Zeichen zugelassen:

a b c d e f g h i j k l m n o p q r s t u v w x y z. A B C D E F G H I J K L M N O P Q R S T U V W X Y Z. 0 1 2 3 4 5 6 7 8 9. /-?:().,,+. Space

Das DCW-Programm entfernt bei der Dateierstellung alle Zeichen, die nicht dieser Vorgabe entsprechen. Lediglich die Umlaute ä, ö, ü werden ersetzt durch ae, oe, ue.

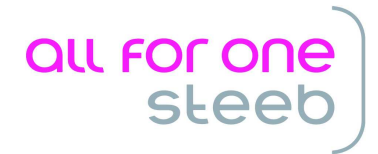

## 2 Erforderliche Einrichtungsarbeiten

### 2.1 Aktivierung der SEPA-Überweisung in der Mandantenverwaltung

Wählen Sie dazu den Unterpunkt "Finanzbuchhaltung Zahlungsarten Ausgangszahlung" aus. Die SEPA-Überweisung erscheint unter der Überschrift "Europäische Union". Die Aktivierung erfolgt durch Eingabe des Zeilencodes '1'.

| Flesch                   | Pflegen Finanzbuchhaltung Zahlungsarten Ausgangszahlung<br>PROD2 3.5.0 Basis Mandant |
|--------------------------|--------------------------------------------------------------------------------------|
| Mandant                  | 200 PROD2 3.5.0 200 EURO DCW-Produktion                                              |
| 1=Aktivier               | en 4=Deaktivieren 8=Historisierung                                                   |
|                          | Zahlungsart                                                                          |
| Opt. Zuge                | ordnet<br>Europäische Union                                                          |
| <del></del> <sup>1</sup> | EU20 SEPA Credit Transfer<br>Frankreich                                              |
| _                        | FR10 Billet a Ordre Releve<br>FR20 Überweisung<br>Vereinig. Königreich               |
| _                        | GB20 Überweisung<br>Griechenland                                                     |
| _                        | GR20 Überweisung GR                                                                  |
| F3=Beenden               | F6=Abschließen F12=Zurück                                                            |

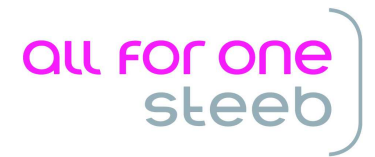

#### 2.2 Die Tabelle B0002

Die Zahlungsart SEPA Credit Transfer wird über den Eintrag mit dem Schlüssel EU20 in der Tabelle B0002 definiert. Dieser Eintrag wird automatisch durch das DCWPTF-Verfahren erzeugt. Ändern Sie ggf. den Wert bei "Tabelle für Zusatzdaten" auf "B0236".

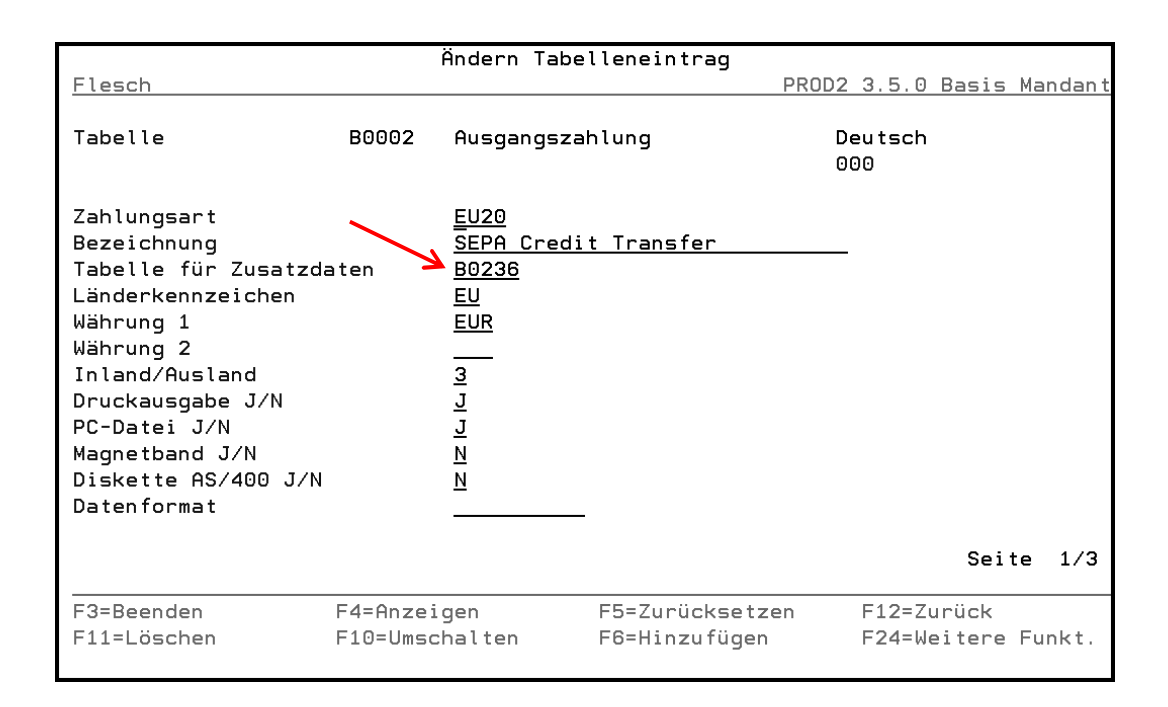

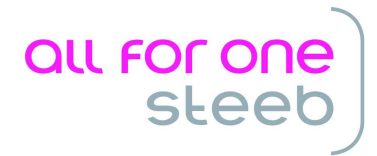

## 2.3 Pflege der Tabellen B0203 und B0236

In der Tabelle der Kreditinstitute B0203 befinden sich Felder für IBAN und BIC. Tragen Sie dort die Ihnen von Ihrer Bank mitgeteilten IBAN und BIC ein.

|                                                                                                    |                                   | Ändern Tabe                                                                                                    | llene                | intrag                     |              |     |                |                   |      |       |
|----------------------------------------------------------------------------------------------------|-----------------------------------|----------------------------------------------------------------------------------------------------|----------------------|----------------------------|--------------|-----|----------------|-------------------|------|-------|
| Flesch                                                                                                    |                                   |                                                                                                    |                      | PROD2 3                    | 3.5.0        | 200 | EURO           | DCW-Pr            | oduł | ktion |
| Tabelle                                                                                                    | B0203                             | Kreditinst                                                                                                    | itute                |                            |              | 00  | 00             |                   |      |       |
| FiBu-Konto                                                                                                    |                                   | <u>280010</u>                                                                                                   |                      |                            |              |     |                |                   |      |       |
| Bankleitzahl<br>Bankkontonummer<br>Bankenkreis<br>Kreditlimit<br>Fremdwährung zugelas<br>Fremdwährung für Dev<br>Land<br>BIC<br>IBAN<br>XML-Vorlage SEPA-Übr | ssen J/N<br>visenkto<br>erweisunç | <u>67050101</u><br><u>237856</u><br><u>100</u><br><u>J</u><br><u>ARBDE5W70</u><br><u>DE43670501</u><br><u>3</u> | 1 <u>0</u><br>.01000 | 0237856                    | 5            |     |                |                   |      |       |
|                                                                                                    |                                   |                                                                                                    |                      |                            |              |     |                | Sei               | te   | 1/2   |
| F3=Beenden<br>F11=Löschen                                                                                                    | F4=Anzei<br>F10=Umsc              | gen<br>:halten                                                                                                  | F5=Zu<br>F6=H        | urückse<br>inzufü <u>c</u> | etzen<br>gen |     | F12=2<br>F24=1 | Zurück<br>Weitere | Fur  | nkt.  |

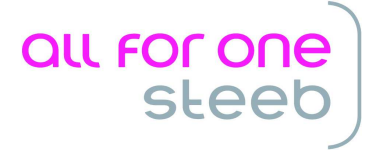

In der Tabelle B0236 ist für jede Bank, über die SEPA-Überweisungen abgewickelt werden sollen, ein Eintrag vorzunehmen. Bei der Festlegung der "Anzahl Aviszeilen Band" ist zu beachten, dass auf dem SEPA-Datenträger maximal 140 Zeichen für Verwendungszweckangaben zur Verfügung stehen. Das DCW-Programm bereitet die 140 Zeichen über das Formular ZEUXXXXXX in 4 Zeilen zu je 35 Zeichen auf.

|                                                                                                    |                                                | Ändern                                             | Tabe                                         | llen | eintra | g      |     |       |         |             |             |
|----------------------------------------------------------------------------------------------------|------------------------------------------------|----------------------------------------------------|----------------------------------------------|------|--------|--------|-----|-------|---------|-------------|-------------|
| Flesch                                                                                                    |                                                |                                                    |                                              |      | PROD2  | 3.5.0  | 200 | EURO  | DCW-Pr  | <u>oduk</u> | <u>tion</u> |
| Tabelle                                                                                                    | B0236                                          | Daten                                              | SEPA                                         | -Cre | dit-Tr |        | 20  | 90    |         |             |             |
| Sachkonto-Nummer                                                                                                    |                                                | <u>28001</u>                                       | <u>0</u>                                     |      |        |        |     |       |         |             |             |
| SEPA-Credit-Transfer<br>SEPA-Credit-Transfer<br>Verrechnungs-Hauptko<br>Verrechnungs-Unterko<br>Ablagekreis<br>Anzahl Aviszeilen Pa<br>Anzahl Aviszeilen Ba<br>Anzahl Probedrucke<br>Buchungsoption | r von<br>r bis<br>onto<br>onto<br>apier<br>and | 9999<br>28001!<br>29<br>2<br>2<br>2<br>2<br>0<br>= | <u>    0                                </u> |      |        |        |     |       |         |             |             |
|                                                                                                    |                                                |                                                    |                                              |      |        |        |     |       | Sei     | te          | 1/1         |
| F3=Beenden                                                                                                    | F4=Anze                                        | igen                                               |                                              | F5=2 | Zurück | setzen |     | F12=2 | Zurück  |             |             |
| F11=Löschen                                                                                                    | F10=Ums                                        | chalten                                            |                                              | F6=  | Hinzuf | ügen   |     | F24=l | Weitere | Fur         | ıkt.        |

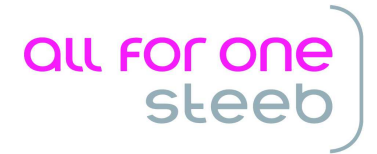

#### 2.4 Formulare

Die für SEPA-Überweisungen benötigten Formulare sind in Tabelle B0002 hinterlegt. Sie werden über die Datei FORM000 in den Sprachbibliotheken DCWLnn ausgeliefert. Die mandanten- und bankenspezifischen Modifikationen dieser Formulare sind in den Modifikationsbibliotheken DCWLnnM abzulegen.

|                                                                                                    | Ändern Tabelleneintrag                            |                                                                            |               |          |             |        |     |       |
|----------------------------------------------------------------------------------------------------|---------------------------------------------------|----------------------------------------------------------------------------|---------------|----------|-------------|--------|-----|-------|
| Flesch                                                                                                    |                                                   |                                                                            | <b>_</b>      | PROD2    | 3.5.0       | Basis  | Man | dan t |
| Tabelle                                                                                                    | B0002                                             | Ausgangsza                                                                 | hlung         | De<br>00 | utsch<br>10 |        |     |       |
| Zahlungsart<br>Bezeichnung<br>Programm für Datenf<br>Formular Zahlungstr<br>Formular Avisbrief<br>Formular Sammler<br>Begleitzettel PC-Da<br>Begleitzettel Magne<br>Begleitzettel Diske<br>Schlüssel Belegtext<br>Verwendung IBAN<br>Satzlänge variabel | ormat<br>äger<br>tei<br>tband<br>tte AS/40<br>J/N | EU20<br>SEPA Credi<br>ZEUXXXXXX<br>BRIEFUE0<br>SSCTXXXXXX<br>M13<br>1<br>- | t Transfer    |          |             | Seit   | :e  | 2/3   |
| F3=Beenden                                                                                                    | F4=Anzei                                          | gen                                                                        | F5=Zurücksetz | zen      | F12=Zu      | urück  |     |       |
| F11=Löschen                                                                                                    | F10=Umscl                                         | halten                                                                     | F6=Hinzufügen | 1        | F24=We      | eitere | Fun | kt.   |

#### Bedeutung der Formulare:

| ZEUXXXXXX  | Formular Zahlungsträger.<br>Dieses Formular ist für jede in Tabelle B0236 hinterlegte<br>Bank anzulegen. Der Name des Formulars setzt sich zu-<br>sammen aus 'ZEU' und dem Fibu-Konto der Bank (z.Bsp.<br>ZEU280010). Über dieses Formular erfolgt die Aufberei-<br>tung der Verwendungszweckangaben im Datenträger. |
|------------|----------------------------------------------------------------------------------------------------|
| BRIEFUE0   | Formular Avisbrief.<br>Über dieses Formular werden Briefe an den Zahlungsemp-<br>fänger erzeugt, wenn die Anzahl der Aviszeilen größer als<br>der in Tabelle B0236 hinterlegte Wert ist.                                                                                                    |
| SSCTXXXXXX | Formular Sammler.<br>Dieses Formular ist für jede in Tabelle B0236 hinterlegte<br>Bank anzulegen. Der Name des Formulars setzt sich zu-<br>sammen aus 'SSCT' und dem Fibu-Konto der Bank (z.Bsp.<br>SSCT280010). Über dieses Formular erfolgt die Aufberei-<br>tung des Überweisungssammlers.                        |

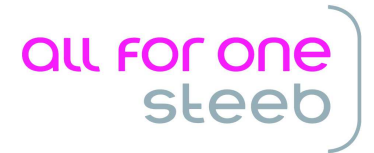

### 2.5 Umstellung der Kreditorenkontoblätter

Die Kontoblätter der Kreditoren, die über SEPA bezahlt werden sollen, müssen auf Zahlungsraum SEPA umgestellt werden, und es muss eine Bankverbindung mit IBAN zugeordnet werden.

| 5.6                                                                              | 14                      |                                                                              |
|----------------------------------------------------------------------------------|-------------------------|------------------------------------------------------------------------------|
| Pfi                                                                              | egen ko                 | DATODIATT: Zanlungsverkenr Kreditor                                          |
| Flesch                                                                           |                         | PROD2 3.5.0 200 EURO DCW-Produktion                                          |
| Konto 440010-                                                                    | 0000048                 | 3 Hahn und Kolb GmbH*Werkzeugmaschinen*70469 Stuttga                         |
| Zahlungsraum                                                                     |                         | <u>2</u> 0=Inland, 1=Ausland, 2=SEPA                                         |
| Automatische Zahlun <u>c</u><br>Konto gesperrt<br>SEPA Credit Transfer<br>Scheck | ]:<br>J∕N<br>J∕N<br>J∕N | <u>и</u><br><u>и</u>                                                         |
| Bankverbindung<br>IBAN<br>BIC                                                    |                         | <u>02</u> Deutsche Bank Stuttgart<br>DE98 6007 0070 0047 5236 91<br>DEUTDESS |
| Adresse Scheck                                                                   |                         |                                                                              |
| Konto Verband/Zentra                                                             | le                      |                                                                              |
| F3=Verlassen                                                                     | F12=Zur                 | rück F6=Abschließen F13=Historie                                             |

Für die automatisierte Umstellung der Kreditorenkonten stellt DCW ein Programm zur Verfügung. Nähere Informationen hierzu befinden sich im DCW-Infoportal.

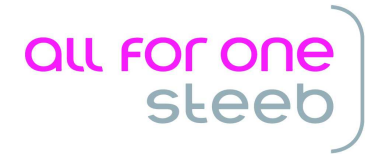

#### 2.6 XML-Vorlagen

Die Erstellung der XML-Dateien erfolgt anhand von Vorlagen, die als Formdokumente in der Datei FORM000 ausgeliefert werden. Die genaue Beschreibung dieser Formdokumente ist in Tabelle B0030 hinterlegt. Diese Tabelle wird von DCW mit allen Einträgen ausgeliefert und darf vom Anwender nicht verändert werden:

|      | Auswählen Tabelleneintrag                                                                                                  |                                                                                                    |                                                          |         |                                        |                                                      |          |        |        |         |
|------|----------------------------------------------------------------------------------------------------|----------------------------------------------------------------------------------------------------|----------------------------------------------------------|---------|----------------------------------------|------------------------------------------------------|----------|--------|--------|---------|
| Fle  | esch                                                                                                    |                                                                                                    |                                                          |         |                                        |                                                      | PROD2    | 3.5.0  | Basis  | Mandant |
| Tal  | belle                                                                                                    | <u>B0030</u>                                                                                                    | XML-Vorla                                                | gen SEl | PA                                     |                                                      | <u>D</u> | eutsch |        |         |
| Suc  | chen                                                                                                    |                                                                                                    |                                                          |         |                                        |                                                      | 0        | 90     |        |         |
|      |                                                                                                    |                                                                                                    |                                                          |         |                                        |                                                      |          |        |        |         |
| 1=6  | Auswählen                                                                                                    |                                                                                                    | _                                                        |         |                                        |                                                      |          |        |        |         |
| 0p t | Formular                                                                                                    | Format                                                                                                    |                                                          |         | Land                                   | Art                                                  |          |        |        |         |
|      | XSCT_AT_02<br>XSCT_BE_03<br>XSCT_DE_03<br>XSCT_EU_02<br>XSCT_FR_02<br>XSDD_AT_01<br>XSDD_DE_01<br>XSDD_DE_02<br>XSDD_EU_02 | <pre>pain.001.001.02 pain.001.001.03 pain.001.002.03 pain.001.001.02 pain.001.001.02 pain.008.001.01 pain.008.002.01 pain.008.002.02 pain.008.002.02 pain.008.001.02</pre> | austrian<br>ZKA V2.5<br>austrian<br>ZKA V2.4<br>ZKA V2.5 | 002     | AT<br>BE<br>EU<br>FR<br>AT<br>DE<br>EU | SCT<br>SCT<br>SCT<br>SCT<br>SDD<br>SDD<br>SDD<br>SDD |          |        |        |         |
| F3:  | =Beenden                                                                                                    | F6=Hinzufi                                                                                                    | ügen                                                     | F10=    | Jmscha                                 | əlter                                                | ٦        | F24=We | eitere | Tasten  |

#### Bedeutung der Felder:

| Schlüssel:       | Unter dem hier hinterlegten Namen ist die XML-Vorlage als For-<br>mular in der Datei FORM000 angelegt.                                                            |
|------------------|----------------------------------------------------------------------------------------------------|
| Bezeichnung:     | Hier ist die offizielle Bezeichnung des XML-Formates eingetragen.                                                                                                 |
| Funktion 1 Land: | ISO-Code des Landes, für das die Vorlage gültig ist.                                                                                                    |
| Funktion 2 Art:  | Durch diese Angabe werden die Vorlagen für SEPA-<br>Überweisungen und für SEPA-Lastschriften unterschieden:<br>SCT = SEPA-Überweisung.<br>SDD = SEPA-Lastschrift. |

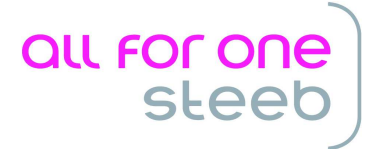

Das Programm "Erstellen Datenträger" ermittelt aus dieser Tabelle anhand des Landes der Bank und der Zahlungsart die anzuwendende XML-Vorlage. Sind für ein Land und eine Zahlungsart mehrere Versionen eingetragen, dann wird standardmäßig die XML-Vorlage mit der höchsten Versionsnummer ausgewählt.

Abweichend von dieser Vorgehensweise kann für eine Bank auch explizit vorgegeben werden, welche XML-Vorlage aus Tabelle B0030 für SEPA-Überweisungen bzw. SEPA-Lastschriften verwendet werden soll. Dazu wurde die Tabelle B0203 um 2 Felder erweitert:

|                                                                                                    |                                   | Ändern Tabe                                                    | ollene       | intrad              |            |     |                |                   |      |      |
|----------------------------------------------------------------------------------------------------|-----------------------------------|----------------------------------------------------------------|--------------|---------------------|------------|-----|----------------|-------------------|------|------|
| Flesch                                                                                                    |                                   |                                                                | ettene       | PROD2 3             | 5.0        | 200 | EURO           | DCW-Pro           | oduk | tion |
| Tabelle                                                                                                    | B0203                             | Kreditins                                                      | titute       |                     |            | 00  | 0              |                   |      |      |
| FiBu-Konto                                                                                                    |                                   | <u>280010</u>                                                  |              |                     |            |     |                |                   |      |      |
| Bankleitzahl<br>Bankkontonummer<br>Bankenkreis<br>Kreditlimit<br>Fremdwährung zugela<br>Fremdwährung für De<br>Land<br>BIC<br>IBAN<br>XML-Vorlage SEPA-Üb | ssen J/N<br>visenkto<br>erweisung | 67050101<br>237856<br>- 100<br>J<br>- AARBDE5W70<br>DE4367050: | 00           | 0237856             |            |     |                |                   |      |      |
|                                                                                                    |                                   |                                                                |              |                     |            |     |                | Sei               | te   | 1/2  |
| F3=Beenden<br>F11=Löschen                                                                                                    | F4=Anzei<br>F10=Umsc              | gen<br>halten                                                  | F5=Z<br>F6=H | urückse<br>inzufüge | tzen<br>en |     | F12=2<br>F24=l | Zurück<br>Veitere | Fur  | nkt. |

Wird in diesem Feld eine Eingabe gemacht, dann erfolgt die Erstellung der XML-Datei für SEPA-Überweisungen grundsätzlich über diese Vorlage. Eingegeben werden kann jede XML-Vorlage für SEPA-Überweisungen aus Tabelle B0030.

Eine Eingabe in diesem Feld sollte nur in Rücksprache mit einem DCW-Berater erfolgen.

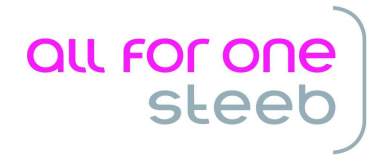

| Ändern Tabelleneintrag |           |               |             |       |       |      |         |      |      |
|------------------------|-----------|---------------|-------------|-------|-------|------|---------|------|------|
| Flesch                 |           |               | PROD2 3     | 3.5.0 | 200 E | URO  | DCW-Pr  | oduk | tion |
| Tabelle                | B0203     | Kreditinst    | itute       |       | 000   |      |         |      |      |
| FiBu-Konto             |           | <u>280010</u> | /           |       |       |      |         |      |      |
| XML-Vorlage SEPA-La    | stschrift | :             |             |       |       |      |         |      |      |
|                        |           |               |             |       |       |      |         |      |      |
|                        |           |               |             |       |       |      |         |      |      |
|                        |           |               |             |       |       |      |         |      |      |
|                        |           |               |             |       |       |      |         |      |      |
|                        |           |               |             |       |       |      |         |      |      |
|                        |           |               |             |       |       |      | Sei     | te   | 2/2  |
| F3=Beenden             | F4=Anzei  | gen           | F5=Zurückse | etzen | F     | 12=Z | lurück  |      |      |
| F11=Löschen            | F10=Umsc  | halten:       | F6=Hinzufüg | gen   | F:    | 24=W | leitere | Fur  | ıkt. |

Wird in diesem Feld eine Eingabe gemacht, dann erfolgt die Erstellung der XML-Datei für SEPA-Lastschriften grundsätzlich über diese Vorlage. Eingegeben werden kann jede XML-Vorlage für SEPA-Lastschriften aus Tabelle B0030.

Eine Eingabe in diesem Feld sollte nur in Rücksprache mit einem DCW-Berater erfolgen.